# Answers: 6.3.1.2 Lab - Managing the Startup Folder in Windows 7 and Vista

# Introduction

In this lab, you will customize the Startup Folder and the Run Key in the registry.

# **Recommended Equipment**

• A computer running Windows 7 or Vista

#### Step 1: Creating a shortcut for Internet Explorer.

a. Click Start > All Programs, right-click Internet Explorer and click Send To > Desktop (create shortcut).

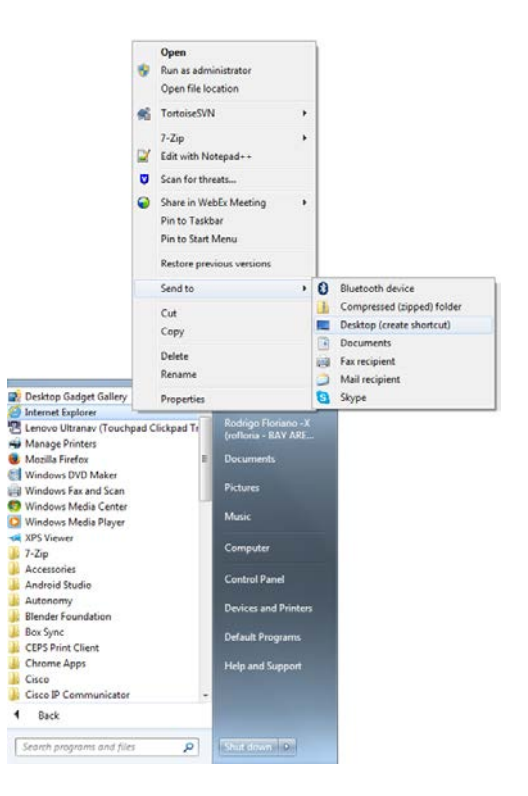

### Step 2: Adding the shortcut to the Startup Menu.

a. To open the Startup folder, click **Start > All Programs**, right-click the **Startup** folder, and select **Open**.

b. Drag the Internet Explorer shortcut icon to the right pane of the Startup folder.

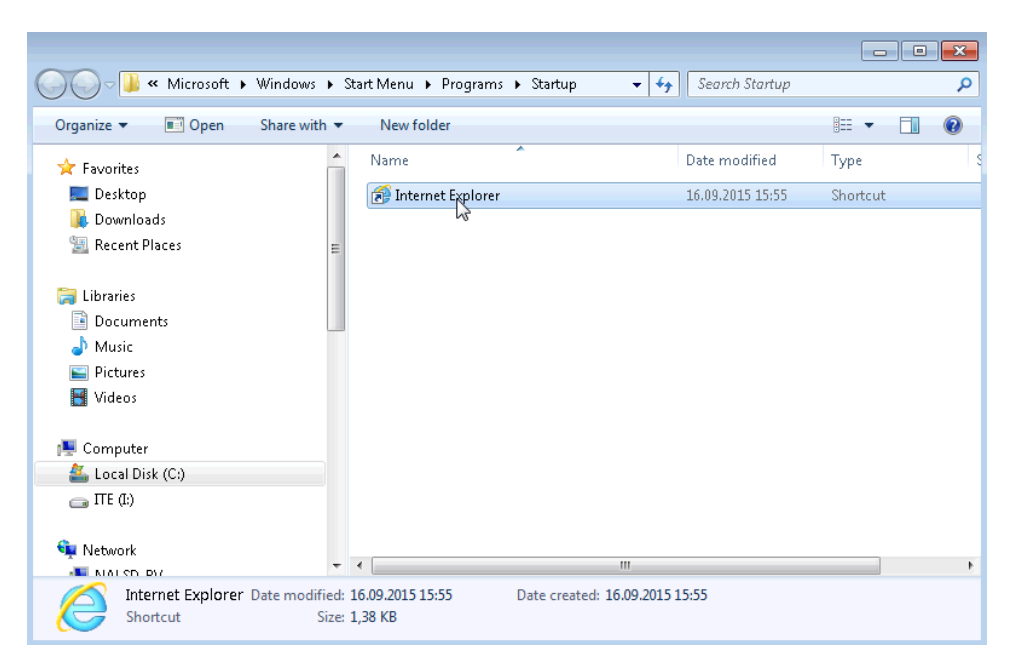

- c. Restart Windows.
- d. Log on to Windows as an administrator.What happens when you log in?
- e. Close Internet Explorer.

#### Step 3: Manage Startup applications using Windows Registry.

a. Click Start, type regedit and press Enter.

b. The **Registry Editor** window opens. Expand **HKEY\_CURRENT\_USER** > **Software** > **Microsoft** > **Windows** > **CurrentVersion**> **Run.** 

Note: Incorrect changes to the registry can cause system errors and/or system instability.

| 🗿 Registry Editor                                                                                                    |           |        |                 |  |  |  |  |
|----------------------------------------------------------------------------------------------------|-----------|--------|-----------------|--|--|--|--|
| File Edit View Favorites Help                                                                                                    |           |        |                 |  |  |  |  |
| A - D Windows                                                                                                    | Name      | Туре   | Data            |  |  |  |  |
| a - 🕌 CurrentVersion                                                                                                    | (Default) | REG_SZ | (value not set) |  |  |  |  |
| Action Center                                                                                                    |           | -      |                 |  |  |  |  |
| Applets                                                                                                    |           |        |                 |  |  |  |  |
|                                                                                                    |           |        |                 |  |  |  |  |
| Explorer                                                                                                    |           |        |                 |  |  |  |  |
| Þ- 🎍 Ext                                                                                                    |           |        |                 |  |  |  |  |
| Bernard And Annual Strength Strength |           |        |                 |  |  |  |  |
|                                                                                                    |           |        |                 |  |  |  |  |
| ▶-🌺 HomeGroup                                                                                                    |           |        |                 |  |  |  |  |
| Þ-🁑 ime                                                                                                    |           |        |                 |  |  |  |  |
| - July Internet Settings                                                                                                    |           |        |                 |  |  |  |  |
| р- 🎽 МСТ                                                                                                    |           |        |                 |  |  |  |  |
|                                                                                                    |           |        |                 |  |  |  |  |
|                                                                                                    |           |        |                 |  |  |  |  |
| - BADAR                                                                                                    |           |        |                 |  |  |  |  |
|                                                                                                    |           |        |                 |  |  |  |  |
|                                                                                                    |           |        |                 |  |  |  |  |
|                                                                                                    |           |        |                 |  |  |  |  |
| - Shell Extensions                                                                                                    |           |        |                 |  |  |  |  |
| ⊳-🏓 Sidebar 🛁                                                                                                    |           |        |                 |  |  |  |  |
| Delight Telephony                                                                                                    |           |        |                 |  |  |  |  |
|                                                                                                    |           |        |                 |  |  |  |  |
| b - b Themes                                                                                                    |           |        |                 |  |  |  |  |
| ▶ - 🎥 WinTrust                                                                                                    |           |        |                 |  |  |  |  |
| DWM 💌                                                                                                    |           |        |                 |  |  |  |  |
| iomputer\HKEY_CURRENT_USER\Software\Microsoft\Windows\CurrentVersion\Run                                                                                                    |           |        |                 |  |  |  |  |

c. Right-click anywhere in the white space on the right side of the window. Select **New** and click **String Value**. A new **String Value** is created.

| Edit View Favorites   | Help |              |        |                       |      |   |  |
|-----------------------|------|--------------|--------|-----------------------|------|---|--|
| - 🐌 HomeGroup         | ~    | Name         | Туре   | Data                  |      |   |  |
| - 🎍 ime               |      | ab (Default) | REG SZ | (value not s          | set) |   |  |
| - 📗 Internet Settings |      | ~            | _      |                       |      |   |  |
| - MCT                 |      |              |        |                       |      | 1 |  |
| Policies              |      | New          | •      | Key                   |      |   |  |
| - PowerCPL            |      |              |        | String Value          |      |   |  |
| RADAR                 |      |              |        | Dinana Value          |      |   |  |
| - 📙 Run               |      |              |        | binary value          |      |   |  |
| - 📙 RunOnce           |      |              |        | DWORD (32-bit) Value  | 2    |   |  |
| Screensavers          |      |              |        | QWORD (64-bit) Value  | e    |   |  |
| Shell Extensions      |      |              |        | Multi-String Value    |      |   |  |
| - 🔒 Sidebar           | _    |              |        | Evpandable String Val |      |   |  |
| - 📙 Telephony         | Ξ    |              |        | Expandable String var | ue   | 1 |  |
| - 📗 ThemeManager      |      |              |        |                       |      |   |  |
| - 🚹 Themes            |      |              |        |                       |      |   |  |
| - 📗 Uninstall         |      |              |        |                       |      |   |  |
| - 📗 Vault             |      |              |        |                       |      |   |  |
| - 📗 Webcheck          |      |              |        |                       |      |   |  |
| - 📗 WinTrust          | -    |              |        |                       |      |   |  |
|                       |      |              |        |                       |      |   |  |

d. Click anywhere in the white space of the window.

e. Right-click New Value #1 > Rename. Type Notepad and press Enter.

| 👔 Registry Editor                                                        |   |            |        |                 | × |
|--------------------------------------------------------------------------|---|------------|--------|-----------------|---|
| File Edit View Favorites He                                              | p |            |        |                 |   |
| 🛛 퉬 HomeGroup                                                            | * | Name       | Туре   | Data            |   |
| ime                                                                      |   | (Default)  | REG_SZ | (value not set) |   |
| Internet Settings                                                        |   | ab notepad | REG_SZ |                 |   |
| Delision                                                                 |   |            |        |                 |   |
| DowerCDI                                                                 |   |            |        |                 |   |
| RADAR                                                                    |   |            |        |                 |   |
| Run                                                                      |   |            |        |                 |   |
| RunOnce                                                                  |   |            |        |                 |   |
| Screensavers                                                             |   |            |        |                 |   |
| Shell Extensions                                                         |   |            |        |                 |   |
| Sidebar                                                                  | - |            |        |                 |   |
| Delephony                                                                | Ξ |            |        |                 |   |
| hemeManager                                                              |   |            |        |                 |   |
| Differences                                                              |   |            |        |                 |   |
| Vault                                                                    |   |            |        |                 |   |
| Webcheck                                                                 |   |            |        |                 |   |
| 🖟 🌆 WinTrust                                                             | - |            |        |                 |   |
| < III I                                                                  |   |            |        |                 |   |
| Computer\HKEY_CURRENT_USER\Software\Microsoft\Windows\CurrentVersion\Run |   |            |        |                 |   |

f. Right-click Notepad > Modify. Type C:\Windows\system32\notepad.exe in the Value data field. Click OK.

| 📸 Registry Editor                                                                                                    |                           |                                                                          |                 |  |  |  |  |  |
|----------------------------------------------------------------------------------------------------|---------------------------|--------------------------------------------------------------------------|-----------------|--|--|--|--|--|
| File Edit View Favorites Help                                                                                                    |                           |                                                                          |                 |  |  |  |  |  |
| HomeGroup                                                                                                    | <ul> <li>Name</li> </ul>  | Туре                                                                     | Data            |  |  |  |  |  |
|                                                                                                    | ab) (Defaul<br>ab) notepa | t) REG_SZ<br>d REG_SZ                                                    | (value not set) |  |  |  |  |  |
| PowerCPL                                                                                                    |                           | Edit String                                                              | <b>x</b>        |  |  |  |  |  |
| Run<br>RunOnce                                                                                                    |                           | Value name:<br>notepad<br>Value data:<br>C:\Windows\System32\notepad.exe |                 |  |  |  |  |  |
| Sciensavers     Sciensavers     Sciensavers     Sidebar                                                                                                    |                           |                                                                          |                 |  |  |  |  |  |
| ▶ - 🊹 Telephony<br>🎦 ThemeManager                                                                                                    | E                         |                                                                          | OK Cancel       |  |  |  |  |  |
| Image: Provide the second second s |                           |                                                                          |                 |  |  |  |  |  |
| Vaun                                                                                                    |                           |                                                                          |                 |  |  |  |  |  |
|                                                                                                    |                           |                                                                          |                 |  |  |  |  |  |
| Computer\HKEY_CURRENT_USER\Software\Microsoft\Windows\CurrentVersion\Run                                                                                                    |                           |                                                                          |                 |  |  |  |  |  |

- g. Close the Registry Editor window.
- h. Restart Windows.
- i. Log on to Windows as an administrator. What happens when you log in?
- j. Close all open Windows.

- Step 4: Removing Programs from the startup folder and registry
  - a. Click Start > All Programs > Startup. Right-click Internet Explorer and select Delete. Click Yes on the Delete File window.

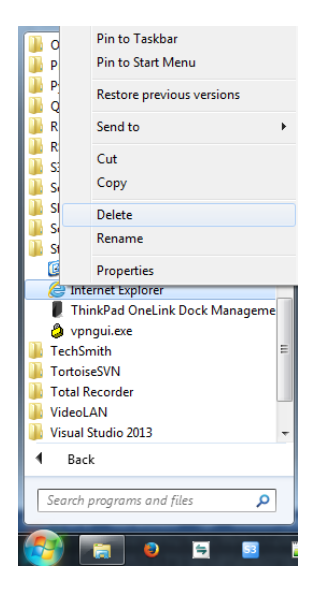

- b. To remove Notepad from the Run folder in the Registry, click Start, type regedit and press Enter.
- c. Expand the HKEY\_CURRENT\_USER > Software > Microsoft > Windows > CurrentVersion> Run
- d. Right-click Notepad and select Delete. Click Yes for the Confirm Value Delete.

| 💣 Registry Edit                                                          | or                   |              |            |                    | the second second second second second second second second second second second second second second second s |     |
|--------------------------------------------------------------------------|----------------------|--------------|------------|--------------------|----------------------------------------------------------------------------------------------------|-----|
| <u>File Edit Vie</u>                                                     | w F <u>a</u> vorites | <u>H</u> elp |            |                    |                                                                                                    |     |
| 👂 퉲 Home                                                                 | Group                |              | Name       | Туре               | Data                                                                                                    |     |
| þ 🌗 ime                                                                  |                      |              | ab notepad | REG S7             |                                                                                                    | exe |
| b lintern                                                                | et Settings          |              |            | Modify             |                                                                                                    |     |
| D MCI                                                                    | -                    |              |            | Modify Binary Data |                                                                                                    |     |
| Power                                                                    | CPI                  |              |            | Delete             |                                                                                                    |     |
| RADA                                                                     | 2                    |              |            | Delete             |                                                                                                    |     |
|                                                                          |                      |              |            | Kename             |                                                                                                    |     |
| RunO                                                                     | nce                  |              |            |                    |                                                                                                    |     |
| b Screen                                                                 | savers               |              |            |                    |                                                                                                    |     |
| 🛛 🖓 🕌 Shell E                                                            | xtensions            |              |            |                    |                                                                                                    |     |
| D D Sideba                                                               | ir<br>Ionu           |              |            |                    |                                                                                                    |     |
| Them                                                                     | eManager             | =            |            |                    |                                                                                                    |     |
| ⊳ 🚡 Them                                                                 | 25                   |              |            |                    |                                                                                                    |     |
| 🖟 頂 Unins                                                                | all                  |              |            |                    |                                                                                                    |     |
| Vault                                                                    |                      |              |            |                    |                                                                                                    |     |
| 👂 퉬 Webc                                                                 | neck                 |              |            |                    |                                                                                                    |     |
| 🚬 👌 👑 WinTr                                                              | ust                  | -            |            |                    |                                                                                                    |     |
| •                                                                        |                      | •            |            |                    |                                                                                                    |     |
| Computer\HKEY_CURRENT_USER\Software\Microsoft\Windows\CurrentVersion\Run |                      |              |            |                    |                                                                                                    |     |

- e. Restart Windows.
- f. Log on to Windows as an administrator.

What happens when you log in?

g. Close all open windows.

# Reflection

Why would a user want to stop programs from starting automatically?